# PROVIDER GUIDE TurningPoint authorizations

Learn how to submit authorization requests for cardiac and musculoskeletal (MSK) surgical procedures.

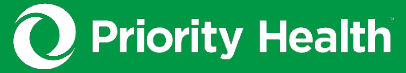

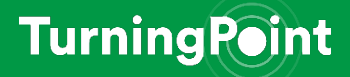

The new authorizations submission process described in this guide will go into place on Aug. 20, 2024 for dates of service on / after Sept. 1, 2024.

# What's inside this guide

This guide includes an overview of the scope, features and operational process of the cardiac and musculoskeletal (MSK) managed care programs.

| What's inside this guide                                                  | 2    |
|---------------------------------------------------------------------------|------|
| Background                                                                | 4    |
| About TurningPoint                                                        | 4    |
| Program highlights                                                        | 4    |
| Program overview                                                          | 5    |
| Included procedures: Cardiology                                           | 5    |
| Included procedures: MSK                                                  | 5    |
| Device recall & safety management                                         | 6    |
| Customer service & ongoing support                                        | 6    |
| Operational guide                                                         | 7    |
| Submit an authorization request                                           | 7    |
| Step 1: Enter basic details into prism                                    | 7    |
| Step 2: Familiarize yourself with TurningPoint's provider portal homepage | 8    |
| Step 3: Submit a request for authorization                                | 9    |
| Updating a procedure code                                                 | . 15 |
| Pre-procedure                                                             | . 15 |
| Post-procedure                                                            | . 15 |
| See authorization status                                                  | . 15 |
| Additional helpful tips                                                   | . 15 |
| Home tab                                                                  | . 15 |
| Requests tab                                                              | .16  |
| Policies tab                                                              | . 17 |
| Help tab                                                                  | .18  |
| Turnaround times                                                          | .19  |
| Authorization request turnaround times                                    | .19  |
| Appeal turnaround times                                                   | .19  |
| Additional information requests                                           | 20   |
| Attempts for additional information                                       | 20   |
| Medicare Intent to Deny (ITD) calls                                       | 20   |
| Denials management                                                        | . 21 |

| Reconsideration process         | 21 |
|---------------------------------|----|
| Peer-to-peer process            | 23 |
| Requesting a peer-to-peer       | 23 |
| Commercial and Medicaid members | 23 |
| Medicare Advantage members      | 23 |
| Appeals process                 | 24 |
| Commercial and Medicaid members | 24 |
| Medicare Advantage members      | 24 |

# Background

Priority Health has partnered with TurningPoint Healthcare Solutions, LLC ("TurningPoint") to manage cardiac and musculoskeletal (MSK) surgical care for our members.

Through this partnership, we seek to:

- Optimize health outcomes for our members
- Work more closely with you, our provider partners, to ensure our members receive evidence-based, value-driven care

# **About TurningPoint**

TurningPoint is an independent specialty condition management company with 120+ clinical experts focused on sub-specialties in high-complexity, high-cost categories. Their process aligns with our clinical approach by reviewing requested care and using evidence-based guidelines to support care plan decisions.

# Program highlights

Efficient, user-friendly request process for obtaining authorizations

Peer-to-peer engagement with a TurningPoint cardiac or MSK specialist

**Clinical support tools** to assist in the tracking and monitoring of patient outcomes

**Reporting and analytics** that give physicians and practice administrators greater visibility and transparency into their performance

**FDA recall tracking** and monitoring to facilitate timely and consistent notification when a member has received or needs a revision surgery due to a Class I or II FDA device recall

# TurningPoint contacts

Your contacts for questions about the portal and submitting authorization requests:

myturningpoint-healthcare.com 313.221.5553 | <u>providersupport@tpshealth.com</u>

### Portal support

4

5

<u>Submit a ticket online</u> or email <u>portalsupport@tpshealth.com</u>

**Sarah Jasinski** Director, Provider Strategy 239.208.6223 | <u>sjasinski@tpshealth.com</u>

# Priority Health contacts

Your contacts for questions about this authorization program, billing, appeals and more:

Accountable Care Networks Contact your Provider Strategy & Solutions Consultant.

#### **Practitioners & provider groups** Contact our Provider Helpline 800.942.4765 | Mon.-Thurs. 7:30-5; Fri. 9-5

# Program overview

These programs start with an authorization process that uses nationally recognized, evidence-based criteria to guide decisions on high-cost cardiac and MSK services.

You'll submit authorization requests to TurningPoint for a select set of procedures. Our provider portal, **prism**, will automatically redirect you to TurningPoint for the appropriate procedures.

Once your request is submitted, TurningPoint's team will review and determine whether the procedure is approved, partially approved or denied. You'll receive a determination letter with details on the decision and any available next steps, including peer-to-peer discussions and appeals, as appropriate.

# Included procedures: Cardiology

The following procedures are included in this program (including revision surgeries):

- ✓ Coronary angioplasty / stenting
- Coronary artery bypass grafting
- ✓ Implantable cardioverter defibrillator
- Internal cardiac monitoring
- ✓ Leadless pacemaker
- ✓ Non-coronary angioplasty / stenting
- Pacemaker
- Percutaneous left atrial appendage occluder
- ✓ Peripheral revascularization
- ✓ Revision / replacement of implanted cardiac devices
- ✓ Valve replacement
- ✓ Wearable cardiac defibrillator (WCD)

### Included procedures: MSK

The following procedures are included in this program (including all associated partial, total and revision surgeries):

#### **Orthopedic surgical procedures**

- ✓ Acromioplasty and rotator cuff repair
- ✓ Ankle arthroplasty
- Ankle fusion
- ✓ Anterior cruciate ligament repair
- ✓ Elbow arthroplasty
- ✓ Femoroacetabular arthroscopy
- ✓ Hip arthroplasty
- ✓ Hip arthroscopy
- ✓ Hip resurfacing

#### Spinal surgical procedures

- ✓ Disc replacement
- ✓ Kyphoplasty/vertebroplasty
- ✓ Laminectomy/discectomy

- ✓ Knee arthroplasty
- ✓ Knee arthroscopy
- ✓ Meniscal repair
- ✓ Osteochondral defect repair
- ✓ Shoulder arthroplasty
- ✓ Shoulder fusion
- $\checkmark$  Unicompartmental/bicompartmental knee replacement
- ✓ Wrist arthroplasty
- ✓ Wrist fusion
- ✓ Sacroiliac joint fusion
- ✓ Spinal fusion surgeries including cervical, lumbar, sacral, scoliosis, thoracic
- Spinal decompression

5

### **Device recall & safety management**

Because of the volume and complexity of cardiac and MSK implant recalls, we use a consistent safety management process, across all providers and specialties, to help ensure patient safety.

- 1. **Providers submit member-specific device information** postprocedure to TurningPoint to support a device recall database. This is done via the TurningPoint provider portal, by uploading implant records with procedure notes.
- 2. **TurningPoint monitors the FDA website daily**, updating the device recall database in real time.
- 3. **TurningPoint analyzes device recalls weekly**, issuing reports to Priority Health on any members who may need revisions due to device recall.

### **Customer service & ongoing support**

TurningPoint's provider relations and utilization management teams are dedicated to your staff's continued support. TurningPoint offers:

1. **Clinical discussions** regarding evidence-based treatment plans. These discussions include key medical directors from both Priority Health and TurningPoint's clinical teams to engage with the identified key clinical representatives from each physician group.

The goal: Offer transparency into the criteria and the opportunity for physicians to give clinical input regarding best practices.

2. **Ongoing provider staff training and support** including frequent and regular communication from TurningPoint's provider relations team – over the phone and on-site, if desired.

The goal: Continue to help you with any additional training needs or specific issues (technical or otherwise) that need to be resolved.

Schedule a training, in-person or virtual, by contacting TurningPoint's provider relations team at *providersupport@tpshealth.com*.

3. Language assistance programs are available to providers (and members) upon request. To arrange for oral or written translation services, contact TurningPoint at 313.221.5553 or 855.511.0840.

6

# Operational guide

Follow the steps below to submit an authorization request to TurningPoint.

# This authorization submission process went into effect on Aug. 20, 2024, for dates of service on / after Sept. 1, 2024.

You don't need to create an account with TurningPoint to submit authorization requests. You'll be able to initiate requests and access the TurningPoint portal through your existing Priority Health **prism** provider account.

### Submit an authorization request

Step 1: Enter basic details into prism

- 1. Log into your **prism** account.
- 2. Click Authorizations in the main menu, then **Request an** Authorization.
- 3. Enter the **Requesting provider**, **Primary procedure** and **Facility information** required.
- 4. Click the Go to TurningPoint button that appears.

| Request an authorization                                                                                |                                                                                   |
|----------------------------------------------------------------------------------------------------|-----------------------------------------------------------------------------------|
| Return to this page to select a different procedure or facility.                                        |                                                                                   |
| Requesting provider Hospital / Inpatient Practitioner / Outpatient                                      | Back to Provider Center<br>Need help? Go to our Auth Request help                 |
| <b>Primary procedure</b><br>Type in or select a primary procedure or code, others can be selected later | page.<br>Not sure if a procedure needs an auth?<br>Check the Auth reference list. |
| start typing or select                                                                                  |                                                                                   |
| Go to GuidingCare                                                                                       |                                                                                   |
| Need to check authorization status?                                                                     |                                                                                   |

Note: This authorization request tool will be updated to include TurningPoint by the program's launch.

7

Step 2: Familiarize yourself with TurningPoint's provider portal homepage.

|                                                                                            |                                                                                                    |                                                                            |                                                                   | 0.0000000000000000000000000000000000000                        | were and a                            |                                                                     |                               |                      |                                                      |       |
|--------------------------------------------------------------------------------------------|----------------------------------------------------------------------------------------------------|----------------------------------------------------------------------------|-------------------------------------------------------------------|----------------------------------------------------------------|---------------------------------------|---------------------------------------------------------------------|-------------------------------|----------------------|------------------------------------------------------|-------|
| Announcements                                                                              |                                                                                                    |                                                                            |                                                                   |                                                                |                                       |                                                                     |                               |                      |                                                      |       |
| LERTI System Downtime Pla<br>The TurningPoint Provide                                      | anned for Routine Main<br>r Portal will be unava                                                          | Itenance Friday Evenings f<br>allable during the maint                     | from 8:00PM - 12:0<br>enance period li                            | 0AM EST<br>sted above. Dir                                     | ect access and single                 | e sign on to the                                                    | portal will be affected. T    | hank you             | for your patience.                                   |       |
|                                                                                            |                                                                                                    |                                                                            |                                                                   |                                                                |                                       |                                                                     |                               |                      |                                                      | < 🛈 🤊 |
| Request Summar                                                                             | у                                                                                                    |                                                                            |                                                                   |                                                                |                                       |                                                                     |                               |                      |                                                      |       |
| Awaiting Review                                                                            | Under Re                                                                                                  | view                                                                       | Information R                                                     | equired                                                        | Approved                              |                                                                     | Partially Approved            |                      | Denied                                               |       |
| 1 3                                                                                        | • 1                                                                                                    | >                                                                          | 1                                                                 | >                                                              | 2                                     | >                                                                   | 1                             | >                    | 1                                                    | >     |
| Action Required                                                                            |                                                                                                    |                                                                            |                                                                   |                                                                |                                       |                                                                     |                               |                      |                                                      |       |
| Cases in a Draft status                                                                    | have 10 days to be s                                                                                      | ubmitted or will be con                                                    | sidered incomol                                                   | ete                                                            |                                       |                                                                     |                               |                      |                                                      |       |
| Cases in an Information                                                                    | Required status she                                                                                       | ould be reviewed and a                                                     | ctioned as appro                                                  | oriate.                                                        |                                       |                                                                     |                               |                      |                                                      |       |
|                                                                                            |                                                                                                    |                                                                            |                                                                   |                                                                |                                       |                                                                     |                               |                      |                                                      |       |
| Status                                                                                     | Request                                                                                                   | Patient                                                                    | DOB                                                               | Procedure                                                      |                                       | Date Starte                                                         | ы                             |                      |                                                      |       |
| Status<br>Draft                                                                            | Request<br>TP1201665                                                                                      | Patient<br>JOHN SMITH                                                      | DOB<br>12/31/2000                                                 | Procedure<br>Knee Repla                                        | cement (Partial)                      | Date Starte<br>9/19/2023                                            | ed<br>() VIEV                 | N EDIT               | r upload disc                                        | ARD   |
| Status<br>Draft<br>Information Required                                                    | Request<br>TP1201665<br>TP1201313                                                                         | Patient<br>JOHN SMITH<br>JOHN SMITH                                        | DOB<br>12/31/2000<br>12/31/2000                                   | Procedure<br>Knee Repla<br>Ankle Fusio                         | n                                     | Date Starte<br>9/19/2023<br>7/12/2023                               | od<br>() VIEV                 | VIEW                 | T UPLOAD DISC                                        | CARD  |
| Status<br>Draft<br>Information Required                                                    | Request<br>TP1201665<br>TP1201313                                                                         | Patient<br>JOHN SMITH<br>JOHN SMITH                                        | DOB<br>12/31/2000<br>12/31/2000                                   | Procedure<br>Knee Repla<br>Ankle Fusio                         | n                                     | Date Starte<br>9/19/2023<br>7/12/2023                               |                               | V EDIT<br>VIEW       | T UPLOAD DISC                                        | CARD  |
| Status<br>Draft<br>Information Required<br>IC C 1 > >1<br>Requests                         | Request<br>TP1201665<br>TP1201313                                                                         | Patient<br>JOHN SMITH<br>JOHN SMITH                                        | DOB<br>12/31/2000<br>12/31/2000                                   | Procedure<br>Knee Repla<br>Ankle Fusio                         | cement (Partial)                      | Date Starte<br>9/19/2023<br>7/12/2023                               | od<br>() VIEN                 | V EDIT<br>VIEW       | T UPLOAD DISC<br>UPLOAD                              | CARD  |
| Status<br>Draft<br>Information Required<br>IC C 1 > 31<br>Requests<br>Status               | Request<br>TP1201665<br>TP1201313<br>Request                                                              | Patient<br>JOHN SMITH<br>JOHN SMITH<br>Patient                             | DOB<br>12/31/2000<br>12/31/2000<br>DO                             | Procedure<br>Knee Repla<br>Ankle Fusio                         | n Procedure                           | Date Starte<br>9/19/2023<br>7/12/2023<br>Date S                     | ed<br>VIEV                    | V EDN<br>VIEW        | r upload disc<br>upload                              | ARD   |
| Status Draft Information Required IC C 1 > >1 Requests Status Awating Review               | Request           TP1201665           TP1201313           Request           TP1201664                     | Patient<br>JOHN SMITH<br>JOHN SMITH<br>Patient<br>JOHN SMITH               | D08<br>12/31/2000<br>12/31/2000<br>00<br>00<br>12/                | Procedure<br>Knee Repla<br>Ankle Fusio<br>8<br>31/2000         | Procedure<br>ACL Repair               | Date Starte<br>9/19/2023<br>7/12/2023<br>Date S<br>9/19/2           | ed<br>VIEN<br>started<br>2023 | V EDIT<br>VIEW       | r upload disc<br>upload<br>w Edit upl                | OAD   |
| Status Draft Information Required IC C 1 > >1 Requests Status Awaiting Review Under Review | Request           TP1201665           TP1201313           Request           TP1201664           TP1201664 | Patient<br>JOHN SMITH<br>JOHN SMITH<br>Patient<br>JOHN SMITH<br>JOHN SMITH | D08<br>12/31/2000<br>12/31/2000<br>00<br>12/<br>12/<br>12/<br>12/ | Procedure<br>Kniee Riplai<br>Ankle Fusio<br>31/2000<br>31/2000 | Procedure<br>ACL Repair<br>ACL Repair | Date Starte<br>9/19/2023<br>7/12/2023<br>Date S<br>9/19/2<br>9/12/2 | ed O VIEN Raned 2023          | V EDN<br>VIEW<br>VIE | r upload disc<br>upload<br>w EDIT upl<br>view upload | OAD   |

- 1. **Menu navigation bar**: Helps you navigate to the different pages within the provider portal.
- 2. Your login information: Allows you to change your password, select the portal's display language and log out.
- 3. **Announcements**: Shows important information regarding upcoming engagement opportunities, system maintenance and any updates for your provider group.
- 4. **Request summary**: Shows a snapshot of all requests related to your group. These tiles are also shortcuts to the Requests page and will automatically set a view filter to show only those requests counted within that tile.
- 5. Action required: Shows all items requiring action, specific to your provider group, and can include incomplete drafts and any additional information requests.
- 6. **Requests**: Allows you to see all requests related to your provider group.

#### Step 3: Submit a request for authorization.

1. Click Add Request in the top menu to open the submission form.

| TurningPeint  | HOME | ADD REQUEST | REQUESTS | POLICIES | HELP | TU |
|---------------|------|-------------|----------|----------|------|----|
| Add a Request |      |             |          |          |      |    |

- 2. Add physician information:
  - Enter the **Specialty**, **Provider** and **Practice** information.
  - Click Save & Continue.

| TurningPoint        |                      | HOME       | ADD REQUEST                        | REQUESTS       | POLICIES         | HELP  |                 |
|---------------------|----------------------|------------|------------------------------------|----------------|------------------|-------|-----------------|
| Add a Request       |                      |            |                                    |                |                  |       |                 |
| STEPS<br>Physician  | Physician            |            |                                    |                |                  |       |                 |
| Member Verification | Select the physician | and corres | sponding practice                  | information. A | All data is requ | ired. |                 |
| Procedure           | Specialty            |            | Musculoskelet                      | al             |                  |       | •               |
| Diagnosis           |                      |            |                                    |                |                  |       |                 |
| Clinical Documents  |                      |            | Physician *                        |                |                  |       |                 |
| Facility            | Physician            |            | ALEX ALEXAN                        | DER (1234567   | 890)             |       | •               |
| Summary             | Practice             |            | Practice *<br>TurningPoint O       | orthopedics    |                  |       | •               |
|                     | Practice Location    |            | Practice Location *<br>123 MEDICAL | DRIVE, CA, 902 | 2123             |       | •               |
|                     |                      |            |                                    |                |                  |       | SAVE & CONTINUE |

Note: The Steps menu on the left side of the screen shows all steps in the authorization request process and highlights which step is active.

#### 3. Add member verification information:

- Enter the Estimated Date of Procedure.
- **Search** for the member using their Priority Health member ID number or their name and date of birth. Click **Search** after entering details.
- **Select** the blue circular button to the left of the appropriate member.
- Enter the member's **Height** and **Weight** or select the BMI radio button to enter the BMI instead.

| TP1201665 - JOHN SMITH 1/1/2001 |                                   |                                   |                                 |                                 |                                        |
|---------------------------------|-----------------------------------|-----------------------------------|---------------------------------|---------------------------------|----------------------------------------|
| STEPS                           | Member Verification               | ı                                 |                                 |                                 |                                        |
| ALEX ALEXANDER                  | To confirm the patient's eligibil | lity for this program, please pro | wide the anticipated procedure  | date along with the member's su | ıbscriber ID or first name, last name, |
| Member Verification             | and date of birth. Click the "Se  | earch" button and select a patie  | nt from the results available.  |                                 |                                        |
| Procedure                       | Estimated Date of Procedure       | 12/01/2023                        |                                 |                                 |                                        |
| Diagnosis                       |                                   |                                   |                                 |                                 |                                        |
| Clinical Documents              |                                   | Search by MEM                     | BER ID, FIRST NAME, LAST NA     | ME, & DOB                       |                                        |
| Facility                        |                                   | 0067654001                        |                                 |                                 | laba                                   |
| Summary                         | Search                            | 9807004321                        |                                 |                                 | JUIII                                  |
|                                 |                                   | Smith                             |                                 | 01/01/2001                      | SEARCH                                 |
|                                 |                                   |                                   |                                 |                                 |                                        |
|                                 | Meml                              | ber ID                            | First Name                      | Last Name                       | Birth Date                             |
|                                 | 98670                             | 654321                            | JOHN                            | SMITH                           | 01/01/2001                             |
|                                 | Height/Weight or BMI              | Height/Weight     Height     68   | O BMI<br>Height Units<br>Inches | Weight Weight U                 | nits<br>S                              |
|                                 |                                   |                                   |                                 |                                 | PREVIOUS SAVE & CONTINUE               |

#### 4. Add procedure information:

- Enter the **Procedure Name** by typing in the search bar in plain language (i.e., pacemaker or hip arthroscopy) and selecting the appropriate procedure from the dropdown menu.
- Search for and select the appropriate **Procedure Codes** (CPT® codes) associated with the procedure. Your search can be filtered by the previously entered procedure name or select the **Search all** circular button to work with an unfiltered list. Select the appropriate code(s) from the dropdown menu and enter the quantity in the text box.
- Select **Yes or No** to answer the following question: Will an implant (prosthetic, medical device, instrumentation and/or graft) be used for this procedure?
- Enter applicable **Implant Information** if you selected Yes to the above question. This section won't appear if you selected No.
- Click Continue.

| TP1201665 - John Smith 1/1/200                                                                                  | )1                                                                                            |                                                                                                    |                                                                                        |
|----------------------------------------------------------------------------------------------------|-----------------------------------------------------------------------------------------------|----------------------------------------------------------------------------------------------------|----------------------------------------------------------------------------------------|
| STEPS<br>Physician<br>ALEX ALEXANDER<br>Member Verification<br>DOS: 1217/2023<br>Smith, John<br>DOB: 01/01/2001 | Procedure<br>Select the procedure name. So<br>to remove a procedure code fr<br>Procedure Name | earch filtered or all procedure codes. Click the 'Add' button to add a procedure co<br>om the procedure code list. Update the quantities in the procedure code list as<br>procedure '<br>Internal Cardiac Monitoring | ode to the procedure code list. Click 'Remove' button necessary. All data is required. |
| ID: 987654321  Procedure  Diagnosis  Clinical Documents                                                         |                                                                                               | Search filtered (by procedure name)     Search all (3 charact     Select Code                                                                                                    | ter minimum)                                                                           |
| Facility<br>Summary                                                                                             | Procedure Codes                                                                               | Code                                                                                                    | Quantity                                                                               |
|                                                                                                    |                                                                                               | 33282 - IMPLANTATION PT-ACTIVATED CARDIAC EVENT<br>RECORDER                                                                                                    | 1 REMOVE                                                                               |
|                                                                                                    | Will an implant (prosthetic, m                                                                | edical device, instrumentation and/or graft) be used for this procedure?                                                                                                    | • Yes 🔿 No                                                                             |
|                                                                                                    | Implant Information<br>For surgical procedures utilizin<br>line. For spine grafts, the amount | ig an implant (prosthetic, medical device, instrumentation, and/or graft), please<br>int/size to be used must also be included.                                                                                      | provide the product type, manufacturer, and product                                    |
|                                                                                                    | Prostethics                                                                                   | Enter prosthetics information if applicable                                                                                                    |                                                                                        |
|                                                                                                    | Medical Devices                                                                               | Enter medical device information if applicable                                                                                                    |                                                                                        |
|                                                                                                    | Instrumentation                                                                               | Enter instrumentation information if applicable                                                                                                    |                                                                                        |
|                                                                                                    | Grafts                                                                                        | Enter graft information if applicable                                                                                                    |                                                                                        |
|                                                                                                    |                                                                                               |                                                                                                    | PREVIOUS                                                                               |

#### 5. Add diagnosis information:

- Search for the **Primary Diagnosis**. Enter the procedure code in the text box to generate a list of options to select from. If applicable, do the same for a **Secondary Diagnosis**.
- Click Continue.

| TP1201665 - John Smith 1/1/200                                 | 1                                                 |                                                                                                    |
|----------------------------------------------------------------|---------------------------------------------------|----------------------------------------------------------------------------------------------------|
| STEPS<br>Physician<br>ALEX ALEXANDER                           | Diagnosis<br>Enter the name or first three digits | of the diagnosis codes you wish to enter, this will prompt a search of all ICD coding. Please make your selection from the |
| Member Verification DOS: 12/1/2023 Smith, John DOB: 01/01/2001 | available list. Procedure Name                    | Internal Cardiac Monitoring                                                                                                |
| Procedure Internal Cardiac Monitoring                          | Primary Diagnosis                                 | R00.2 - Palpitations                                                                                                    |
| Diagnosis                                                      | Secondary Diagnosis                               | Secondary Diagnosis                                                                                                    |
| Facility<br>Summary                                            | -                                                 | PREVIOUS                                                                                                    |

6. Drag and drop or click to upload **Clinical Documents** supporting your authorization request. Click **Continue**.

| TP1201665 - John Smith 1/1/20                                                             | 01                                                                                                    |
|-------------------------------------------------------------------------------------------|----------------------------------------------------------------------------------------------------|
| STEPS<br>OPhysician<br>ALEX ALEXANDER                                                     | Clinical Documents To complete your authorization request please include the following clinical documentation:                                                                                                    |
| Omember Verification<br>DOS: 12/1/2023<br>Smith, John<br>DOB: 01/01/2001<br>ID: 987654321 | <ul> <li>Office visit notes: history of present illness, physical exam, past medical history, surgical or procedure history, and a procedure plan from the performing physician including Risk and Benefits</li> <li>Imaging and test results: all official reports of advanced imaging, laboratory or test results, and any prior procedure/surgery</li> <li>Conservative treatments: all alternative treatments the patient has attempted and their response to each</li> </ul> |
| ⊘Procedure<br>Internal Cardiac Monitoring                                                 | <ul> <li>PDF and Microsoft Word documents are allowed (.pdf, .doc, and .docx file types)</li> <li>Document sizes are limited to 50MB</li> </ul>                                                                                                    |
| Oiagnosis<br>R00.2 - Palpitations                                                         |                                                                                                    |
| Clinical Documents                                                                        | Drag & Drop your files or Click to Browse                                                                                                    |
| Facility                                                                                  |                                                                                                    |
| Summary                                                                                   | Test Document.docx Upload complete 13 KB Upload complete tap to undo                                                                                                    |
|                                                                                           | UPLOAD                                                                                                    |
|                                                                                           | PREVIOUS CONTINUE                                                                                                    |

- 7. Select the facility:
  - Select the **Site of Service Type**, **Network Affiliation** and **Facility Name** search parameters.
  - Type the facility search information in the search bar and click **Search**.
  - Select the button to the left of the appropriate facility.
  - Click Save & Continue.

| TP1201665 - John Smith 1/1/2001                                                           |                                       |                                 |                          |                                |                                       |
|-------------------------------------------------------------------------------------------|---------------------------------------|---------------------------------|--------------------------|--------------------------------|---------------------------------------|
| STEPS<br>OPhysician<br>ALEX ALEXANDER                                                     | Facility<br>Select the site           | of service type and             | facility where the proce | dure will be performed. All da | ta is required.                       |
| OMember Verification<br>DOS: 12/1/2023<br>Smith, John<br>DOB: 01/01/2001<br>ID: 987654321 | Site of Servie<br>O Doctors<br>O Home | ce Type *<br>Office             |                          |                                |                                       |
| ⊘Procedure<br>Internal Cardiac Monitoring                                                 | O Inpatien                            | t Hospital                      |                          |                                |                                       |
| ⊘Diagnosis<br>R00.2 - Palpitations                                                        | Observa                               | tion Outpatient                 |                          |                                |                                       |
| Oclinical Documents Files uploaded: 1                                                     | On-Cam                                | pus Outpatient Hosp             | ital                     |                                |                                       |
| Facility                                                                                  | Facility Name                         |                                 |                          |                                |                                       |
| Summary                                                                                   | O Search by                           | TIN                             |                          |                                |                                       |
|                                                                                           | Search by                             | NPI                             |                          |                                |                                       |
|                                                                                           | Search by<br>TP ORTHOR                | Y Facility Name (3 ch<br>YEDICS | aracter minimum)         |                                | SEARCH                                |
|                                                                                           |                                       | TIN                             | NPI                      | Facility Name                  | Facility Address                      |
|                                                                                           | ۲                                     | 123456789                       | 1234567891               | TP ORTHOPEDICS                 | 1234 ANYWHERE USA NASHVILLE, TN 12345 |
|                                                                                           |                                       |                                 |                          |                                |                                       |
|                                                                                           |                                       |                                 |                          |                                | PREVIOUS SAVE & CONTINUE              |

#### 8. Review & submit your request

- Review the summary of your request details on the page that populates. Here you may click:
  - Submit Request or Submit to submit it to TurningPoint for review
  - o Download (PDF) to download the summary
  - **Previous** to review or edit request details

To manually submit an authorization, fill out and submit the Authorization Request Form (found under the Help tab in TurningPoint's portal). Please allow additional time if submitting outside the portal.

| TEPS OPhysician MEX ALEXANDER                                                         | Summary<br>Your request summary is s | hown below. Please review the information and make any changes by clicking on a link to edit the request data, or click 'Submit Request |
|---------------------------------------------------------------------------------------|--------------------------------------|----------------------------------------------------------------------------------------------------|
| Member Verification<br>IOS: 12/1/2023<br>mtbL.John<br>IOS: 01/01/2001<br>0: 03/564321 | if the data is accurate.             | SUBMIT REQUEST                                                                                                    |
| Procedure<br>Itemal Cardiac Monitoring                                                | Procedure Name                       | Internal Cardiac Monitoring                                                                                                    |
| Diagnosis<br>00.2 - Pelpitations                                                      | Anticipated Procedure Date           | 12/01/2023                                                                                                    |
| Clinical Documents<br>les uploaded: 1                                                 | End Date of Consists                 | N/A                                                                                                    |
| Facility<br>In Campus Outpatient Hospital                                             | End bate of service                  | TVA                                                                                                    |
| lummary                                                                               | Practice Name                        | ORTHOPEDIC ASSOCIATES                                                                                                    |
|                                                                                       | Practice Location                    | 123 MEDICAL DRIVE, CA, 902123 (TIN: 123456789)                                                                                          |
|                                                                                       | Practice Contact                     | Test Contact                                                                                                    |
|                                                                                       | Practice Phone Number                | 123-456-7890                                                                                                    |
|                                                                                       | Practice Email                       | puser1@testemail.com                                                                                                    |
|                                                                                       | Practice Fax                         | 098-765-4321                                                                                                    |
|                                                                                       | Physician                            | ALEX ALEXANDER (NPI: 1234567890) (TIN: 123456789)                                                                                       |
|                                                                                       | Payer                                | Default Payer                                                                                                    |
|                                                                                       | Payer plan name                      | Default Payer Plan                                                                                                    |
|                                                                                       | Patient Name                         | John Smith                                                                                                    |
|                                                                                       | Patient DOB                          | 01/01/2001                                                                                                    |
|                                                                                       | Patient Id                           | 987654321                                                                                                    |
|                                                                                       | Eligibility Span                     | 01/01/1901 - 01/01/1901                                                                                                    |
|                                                                                       | BMI                                  | 25                                                                                                    |
|                                                                                       | Facility                             | TP ORTHOPEDICS                                                                                                    |

| Facility Address      | 1234 ANYWHERE USA NASHVILLE, TN 12345 (NPI: 1234567891) (TIN: 123456789) |                                                    |                                      |  |  |
|-----------------------|--------------------------------------------------------------------------|----------------------------------------------------|--------------------------------------|--|--|
| Primary Diagnosis     | R00.2 - Palpitat                                                         | ions                                               |                                      |  |  |
| Procedures            | Procedure                                                                |                                                    | Requested Quantity Reviewed Quantity |  |  |
|                       | 33282 - IMPLA                                                            | NTATION PT-ACTIVATED CARDIAC EVENT RECORDER        | 1                                    |  |  |
| Last Denial Rationale | N/A                                                                      |                                                    |                                      |  |  |
| Guidelines Used       | Used No guidelines                                                       |                                                    |                                      |  |  |
|                       | Date                                                                     | Subject                                            | File Name                            |  |  |
| - Politications       | 04/23/2024                                                               | Clinicals - uploaded document from provider portal | TP1201665 - Test Document.docx       |  |  |
|                       |                                                                          | DOWNLOAD (PDF)                                     |                                      |  |  |
|                       |                                                                          |                                                    | PREVIOUS SUBMIT                      |  |  |

# Updating a procedure code

#### Pre-procedure

Before the date of service, call TurningPoint at 313.221.5553 or 855.511.0840. If medical necessity review is required for the new coding, a new request will be created, and you may need to submit additional clinical documentation.

#### Post-procedure

If a change was made to the procedure that was originally authorized and the procedure has already taken place, fax the Post Service Change Review form (found under the Help tab in TurningPoint's portal) to TurningPoint at 313.261.7199 or 833.374.0036 to update the authorization before submitting the claim to Priority Health. Procedure notes will be required, and supplemental supporting clinical documentation may also be necessary.

### See authorization status

- 1. Log into your **prism** account.
- 2. Under the Authorizations menu, click Authorization Inquiry.
- 3. Click the **TurningPoint link**. This will take you directly into the TurningPoint portal.
- 4. In the TurningPoint portal, click **Requests** in the menu.
- 5. Filter by Request ID, Patient, Physician or Status.
- 6. Review the Status column for the request in question.

### Additional helpful tips

Below are helpful tips on navigating the rest of the TurningPoint provider portal.

#### Home tab

On the Home tab, you'll be able to see:

- Announcements, including any TurningPoint system alerts
- **Request summary**, which organizes your organization's requests into categories: awaiting review, under review, with information required, approved, partially approved and denied
- Actions required on your part regarding current requests

| ALERT: System Downtime<br>The TurningPoint Prov | Planned for Routine Mair<br>der Portal will be unavo | tenance Friday Evenings<br>illable during the main | from 8:00PM - 12:0<br>Itenance period li | KAM EST<br>sted above. Die          | ect access and single | e sign on to the          | portal will be affe | rcted. Thank yo | ou for your patience | .0.  |
|-------------------------------------------------|------------------------------------------------------|----------------------------------------------------|------------------------------------------|-------------------------------------|-----------------------|---------------------------|---------------------|-----------------|----------------------|------|
| Request Summ                                    | ary                                                  |                                                    |                                          |                                     |                       |                           |                     |                 |                      |      |
| Awaiting Review                                 | Under Be                                             |                                                    | Information R                            | bariuge                             | Approved              |                           | Partially App       | roved           | Denied               |      |
| 1                                               | > 1                                                  | >                                                  | 1                                        | >                                   | 2                     | >                         | 1                   | ,               | 1                    | >    |
| Cases in an Informat<br>Status<br>Draft         | ion Required status sh<br>Request<br>TP1201665       | JOHN SMITH                                         | octioned as appro<br>DOB<br>12/01/2000   | priate.<br>Procedure<br>Knee Replac | ement (Partial)       | Date Starter<br>9/19/2023 | d (                 | ) view ie       | DIT UPLOAD DIS       | CARD |
| Information Regulared                           | TP1201313                                            | JOHN SMITH                                         | 12/31/2000                               | Ankle Fusio                         | n                     | 7/12/2023                 |                     | VE              | W UPLOAD             |      |
| n ( 🌒 ) ( n                                     |                                                      |                                                    |                                          |                                     |                       |                           |                     |                 |                      |      |
| Requests                                        |                                                      |                                                    |                                          |                                     |                       |                           |                     |                 |                      |      |
| Status                                          | Request                                              | Putient                                            | 00                                       |                                     | Procedure             | Date St                   | tarted              |                 |                      |      |
| Awaiting Review                                 | TP1201664                                            | JOHN SMITH                                         | 1 12                                     | 31/2000                             | ACL Repair            | 9/19/2                    | 023                 |                 | NEW EDIT UP          | LOAD |
|                                                 |                                                      | 100 00 00 000                                      |                                          |                                     | ACC Description       | 400.00                    |                     |                 |                      |      |

#### Requests tab

In the **Requests** tab, you'll see all requests related to your provider group, including those submitted by other users affiliated with your group's TIN.

There you can use the **Filters** section to search these requests by status, request ID, patient name or ID and physician name or NPI. Along the right side of each request, you'll see a set of possible actions. These will allow you to view, edit or upload a request, depending on the request's status.

| Request status                  | Possible actions                        |
|---------------------------------|-----------------------------------------|
| Draft or Awaiting Review        | View, edit or upload clinical documents |
| Under Review                    | View or upload clinical documents       |
| Determined (approved, partially | View only                               |
| approved or denied)             |                                         |

| TurningPeint       | HOME ADD REQU  | EST REQUESTS POLICIES | HELP                         |                  | T   |
|--------------------|----------------|-----------------------|------------------------------|------------------|-----|
| Requests Submitted |                |                       |                              |                  |     |
| Filters            |                |                       |                              |                  |     |
| Status             | • 🕐 Request ID |                       | ▼ ⑦ Patient ▼ ⑦ Physician    |                  | • ⑦ |
| Requests (8)       |                |                       |                              | Results Per Page | •   |
| Status             | Request 1      | Patient               | Procedure                    |                  |     |
| Draft              | TP1201665      | JOHN SMITH            | Knee Arthroscopy             | VIEW EDIT UPLOAD |     |
| Awaiting Review    | TP1201664      | JOHN SMITH            | ACL Repair                   | VIEW EDIT UPLOAD |     |
| Denied             | TP1201663      | JOHN SMITH            | Femoroacetabular Arthroscopy | VIEW             |     |
| Approved           | TP1201658      | JOHN SMITH            | ACL Repair                   | VIEW             |     |
| Approved           | TP1201646      | JOHN SMITH            | Knee Arthroscopy             | VIEW             |     |
| Under Review       | TP1201634      | JOHN SMITH            | ACL Repair                   | VIEW UPLOAD      |     |

When viewing a request, you can review the request summary, including the following information:

- **Procedure codes**: Quantity approved / denied
- **Guidelines used**: Medical policies and clinical guidelines used to review the request
- **Documents**: Clinical documents uploaded for the request and the determination letters sent to the provider and member

| TP1000433 - JOHN SMITH | I (01/01/2001)   Par                                               | tially Approved               |                                                                                 |                                            |                   | ×     |
|------------------------|--------------------------------------------------------------------|-------------------------------|---------------------------------------------------------------------------------|--------------------------------------------|-------------------|-------|
|                        | Procedure                                                          |                               |                                                                                 | Requested Quantity                         | Reviewed Quantity | Î     |
| Procedures             | 33284 - RMVL IMF                                                   | PLANTABLE PT-ACTIVATED CAR E  | VENT RECORDER                                                                   | 1                                          | 1 Approved        |       |
|                        | 33282 - IMPLANT/                                                   | ATION PT-ACTIVATED CARDIAC EV | 1                                                                               | 1 Denied                                   |                   |       |
| Last Denial Rationale  | Test                                                               |                               |                                                                                 |                                            |                   |       |
|                        | Activity                                                           |                               | Guidelines Used                                                                 |                                            |                   |       |
| Guidelines Used        | Initial Review - TP                                                | 1000433                       | GN-1002 - Medical Record Documentation<br>CA-1008 - Internal Cardiac Monitoring |                                            |                   |       |
|                        | Reconsideration - TP1000433 GN-1002 - Medical CA-1008 - Internal C |                               |                                                                                 | Record Documentation<br>Cardiac Monitoring |                   |       |
|                        | Date                                                               | Subject                       |                                                                                 | File Name                                  |                   |       |
| Metifications          | 04/24/2024                                                         | Notification of Partial Autho | rization                                                                        | TP1000433 Partial App                      | roval.docx        |       |
| worm, duons            | 04/24/2024                                                         | Member Notification of Auth   | orization                                                                       | Member Letter.docx                         |                   |       |
|                        | 04/24/2024                                                         | Olinical Information          |                                                                                 | Clinical Unload door                       | LOSE DOWNLOAD     | (PDF) |

#### Policies tab

The Policies section allows you to select and review all medical policies and clinical guidelines relevant to this authorization program.

| TurningPeint                           | HOME | ADD REQUEST | REQUESTS | POLICIES | HELP |
|----------------------------------------|------|-------------|----------|----------|------|
| GN-1002 - Medical Record Documentation |      |             |          |          | VIEW |
| GN-1004 - Site of Service              |      |             |          |          | VIEW |

#### Help tab

The Help section offers the TurningPoint team's provider support contact information. Reach out if you need support or to resolve any issues.

This section may also include helpful articles and information (i.e., training information, FAQs, Priority Health website links) to support your practice. Directions for oral and written translations are also found here.

| TurningPoint                                              | HOME ADD REQUEST REQUESTS POLICIES HELP   |              |  |  |  |
|-----------------------------------------------------------|-------------------------------------------|--------------|--|--|--|
| Help                                                      |                                           |              |  |  |  |
| Helpful Information                                       |                                           |              |  |  |  |
| Name                                                      | Email                                     | Phone        |  |  |  |
| Portal Support                                            | portalsupport@turningpoint-healthcare.com | 855-275-4500 |  |  |  |
| Compliance                                                | compliance@turningpoint-healthcare.com    | 855-391-5832 |  |  |  |
|                                                           |                                           |              |  |  |  |
| Frequently Asked Questions                                |                                           |              |  |  |  |
| How do I reset or change my password?                     |                                           | ~            |  |  |  |
| I dont see all of my providers listed in the portal? Why? |                                           | ~            |  |  |  |
| Will I be notified if my session is going to time out?    |                                           |              |  |  |  |
| Does TurningPoint have multiple language support?         |                                           | ~            |  |  |  |
|                                                           |                                           |              |  |  |  |

# Turnaround times

# Authorization request turnaround times

| Request type                              | Medicare                                                               | Medicaid | Commercial |
|-------------------------------------------|------------------------------------------------------------------------|----------|------------|
| Standard (non-urgent)<br>requests 14 days |                                                                        | 14 days  | 7 days     |
| Expedited (urgent)<br>requests            | 72 hours                                                               | 72 hours | 72 hours   |
| Retrospective requests                    | <b>N/A*</b> – Retrospective<br>requests aren't allowed for<br>Medicare | 30 days  | 30 days    |

\* Note: Retrospective submissions are allowed for the following procedures: Non-coronary Angioplasty/Stenting, Coronary Angioplasty/Stenting, and Peripheral Revascularization and must be requested by the provider within 90 calendar days from date of service (DOS). If submitted outside of the allotted timeframe the case will deny for "failure to notify".

### **Appeal turnaround times**

| Request type                                     | <b>Medicare</b><br>(Handled by Priority Health)          | <b>Medicaid</b><br>(Handled by TurningPoint)                                                                                          | <b>Commercial</b><br>(Handled by TurningPoint)                                                                                     |
|--------------------------------------------------|----------------------------------------------------------|----------------------------------------------------------------------------------------------------|----------------------------------------------------------------------------------------------------|
| Level 1 pre-service<br>(UM) clinical<br>appeals  | <u>See the process in our</u><br><u>Provider Manual.</u> | Appeal submission: 60 days<br>from the denial date<br>Decision notification: 30<br>days from the appeal                               | Appeal submission: 60 days<br>from the denial date<br>Decision notification: 30 days<br>from the appeal submission                 |
| Level 1 pre-service<br>(UM) expedited<br>appeals | <u>See the process in our</u><br><u>Provider Manual.</u> | Appeal submission: 60 days<br>from the denial date<br>Decision notification: 72<br>hours from the appeal<br>submission                | Appeal submission: 60 days<br>from the denial date<br>Decision notification: 72 hours<br>from the appeal submission                |
| Level 1 post-service<br>(UM) clinical<br>appeals | <u>See the process in our</u><br><u>Provider Manual.</u> | <b>Appeal submission</b> : 60 days<br>from the denial date<br><b>Decision notification</b> : 60<br>days from the appeal<br>submission | <b>Appeal submission</b> : 60 days<br>from the denial date<br><b>Decision notification</b> : 60 days<br>from the appeal submission |

# Additional information requests

If additional information is required to make a determination on your authorization request, TurningPoint will conduct the following outreach:

| Commercial & Medicaid plans                   | Medicare plans                                                                                           |
|-----------------------------------------------|----------------------------------------------------------------------------------------------------|
| • Up to 3 attempts for additional information | <ul> <li>Up to 3 attempts for<br/>additional information</li> <li>1 Intent to Deny (ITD) call</li> </ul> |

# Attempts for additional information

TurningPoint sends up to three requests for additional information, via a combination of phone and fax outreach.

Additionally, in the TurningPoint portal, navigate to the **Home tab** to view any actions required for your current requests. Under the **Status column**, you'll see **Information Required** noted in red if additional information is needed.

Download a copy of the faxed request, including a list of the information required and instructions to submit it, in the Requests tab of the TurningPoint portal:

| TurningPoint          |                           |                                                              | HOME ADD REQUEST                            | REQUESTS POLICIES REPORTS HELP                                                                                                  |
|-----------------------|---------------------------|--------------------------------------------------------------|---------------------------------------------|----------------------------------------------------------------------------------------------------|
| TP1205089 - Jane Sm   | nith (01/01/2001)         | Requires Additional Inform                                   | ation DOWNLOAD (PDF)                        | Upload Clinical Documents     Click here to upload supporting clinical documentation                                            |
| Primary Diagnosis     | Z96.661 - Pres            | sence of right artificial ankle                              | joint                                       | Information Requested<br>In order to complete your review, please submit the following information below. An X denotes that the |
| Procedures            | Procedure<br>27700 - ARTH | Reque                                                        | ested Quantity Reviewed Quantity            | information is needed.<br>× Conservative treatment with × Imaging results<br>duration                                           |
| Last Denial Rationale | N/A                       |                                                              |                                             | Member Case History No additional cases on file for this member.                                                                |
| Guidelines Used       | No guidelines             |                                                              |                                             |                                                                                                    |
|                       | Date                      | Subject                                                      | File Name                                   |                                                                                                    |
| Notifications         | 01/03/2025                | First Attempt – Additional<br>Clinical Information<br>Needed | TP1205089-Fax-<br>Request_BCBSTN_UAT_v2.pdf |                                                                                                    |
|                       | 01/02/2025                | Clinicals - uploaded<br>document from provider<br>portal     | TP1205089 - TestUpload.pdf                  |                                                                                                    |

# Medicare Intent to Deny (ITD) calls

Once an authorization request for a Medicare case has been denied, there isn't an option for a reconsideration or a peer-to-peer review that could overturn the denial (see below) – appeal is the only avenue. Because of this, TurningPoint makes an Intent to Deny (ITD) ahead of a potential denial for Medicare cases. ITD calls are an extra step to give providers the opportunity to prevent an adverse determination by letting the contact your practice's designated contact know that additional medical information is required to make a determination on a case.

During the ITD call, TurningPoint will help the practice take appropriate action to avoid an adverse decision by sharing:

- Rationale for the potential adverse determination
- Information about the option to <u>schedule a peer-to-peer discussion</u> before the final determination
- When the case is set to deny if additional information isn't received, or a <u>pre-denial peer-to-peer</u> isn't scheduled

Note: We're unable to keep a case open beyond the <u>Medicare</u> <u>authorization request turnaround times</u>. In the event requested information isn't received or the case isn't resolved through a pre-denial peer-to-peer by the deadline, the case will move through the final determination process.

# Denials management

### **Reconsideration process**

For commercial and Medicaid cases that have been denied – partially or fully – you may request a reconsideration before filing an appeal. Reconsiderations take additional information / documentation into account, **return a decision within 5 calendar days** and may result in a revised determination without the need to proceed to an appeal.

A peer-to-peer (P2P) isn't required for a reconsideration but can be a helpful step following a post-denial peer-to-peer review (P2P) for commercial and Medicaid plans.

Requirements for a case to be eligible for a reconsideration:

- Member's primary health plan is commercial or Medicaid\*
- Adverse determination (partial or full) on the case in question has been issued
- Procedure hasn't occurred
- No claims have been submitted for payment by the provider / facility for the procedure
- Request with necessary documentation is submitted by the requesting provider **within 15 business days** of the initial adverse determination
- A reconsideration has been requested either via the portal, fax or phone

Note: A P2P isn't required to submit a reconsideration request, and reconsiderations don't always result in an approval.

\*If the member has Medicare as their primary coverage, TurningPoint can only complete an educational peerto-peer for authorizations post-determination. This educational peer-to-peer won't change the outcome of the authorization – only an appeal can do that.

#### How to submit a reconsideration request

If a case is eligible for a reconsideration (per the requirements listed above), you'll see the following button on the Case Details page:

| TurningPeint              |                            | HOME ADD REQUEST | REQUESTS POLICIES REPORTS HELP                                                   | Ð                                                                                          |
|---------------------------|----------------------------|------------------|----------------------------------------------------------------------------------|--------------------------------------------------------------------------------------------|
| TP1204832 - DON SMITH (02 | 2/09/1966)   Denied        | DOWNLOAD (PDF)   | Upload Clinical Documents Click here to upload supporting clinical documentation | Submit For Reconsideration<br>Click here to begin submitting this case for reconsideration |
| Client Reference Number   | N/A                        |                  | Mambar Case History                                                              |                                                                                            |
| Final Determination       | Denied                     |                  | No additional cases on file for this member.                                     |                                                                                            |
| Submission Date           | 01/01/2025, 11:17 AM (EST) |                  |                                                                                  |                                                                                            |
| Review Type               | Prospective                |                  |                                                                                  |                                                                                            |

Click the **Submit For Reconsideration** button. Upload the necessary documentation showing additional information, codes or clarifications, then click **Submit Reconsideration**.

| TurningPoint                                                                                                    |                                                                                                    |                                                                                                    |
|----------------------------------------------------------------------------------------------------|----------------------------------------------------------------------------------------------------|----------------------------------------------------------------------------------------------------|
| TP1204832 - DON SMITH (02/                                                                                                    | /09/1966)   Denied                                                                                                    | DOWNLOUD (PDF)  Lipicad Clinical Documents Cick tren to glad a seguring direct documentation Cick tren to begin submitting the case for reconsideration                                                                                                    |
| Client Reference Number                                                                                                    | N/A                                                                                                    | Member Case Mictory                                                                                                    |
| Final Determination                                                                                                    | Denied                                                                                                    | No additional cases on file for this member.                                                                                                    |
| Submission Date                                                                                                    | 01/01/2025, 11:17 AM (E                                                                                                    | Reconsideration Submission for TP1204832 X                                                                                                    |
| Review Type                                                                                                    | Prospective                                                                                                    | Vour case is eligible for reconsideration. It is required to upload documentation relating to the reconsideration in order to proceed. Once you have uploaded all<br>applicable documents using the UPLOAD buttor, simply press 'Submit Reconsideration'.<br>O POF documents are allowed (pdf file type)                                                                                                    |
| Urgency                                                                                                    | Standard                                                                                                    | Document sizes are limited to 50MB                                                                                                    |
| Procedure Name                                                                                                    | Facet Injection                                                                                                    | Drag & Drop your files or Click to Browse                                                                                                    |
| Anticipated Procedure Date                                                                                                    | 01/15/2025                                                                                                    | UPLOND                                                                                                    |
| End Date of Service                                                                                                    | 02/14/2025                                                                                                    | CLOSE SUBMIT RECONSIDERATION                                                                                                    |
|                                                                                                    |                                                                                                    |                                                                                                    |
| Practice Name                                                                                                    | TurningPoint Orthopedic:                                                                                                    |                                                                                                    |
| Practice Name                                                                                                    | TurningPoint Orthopedic:                                                                                                    |                                                                                                    |
| Practice Name TurningPeint                                                                                                    | TurningPoint Orthopedic:                                                                                                    | HOME ADD REQUEST REQUESTS POLICIES REPORTS HELP.                                                                                                    |
| Precise Name TurningPeint TP1204832 - DON SMITH (0                                                                                                    | TurningPoint Orthopedic:<br>12/09/1966)   Denied                                                                                                    | ADD REQUEST REDUESTS POLICIES REPORTS HELP      Upland Clinical Documents     Cold have to bagin advanting that cases for reconsideration                                                                                                    |
| Precise Name TurningPeint TP1204832 - DON SMITH (0 Client Reference Ramber                                                                                                    | TurningPoint Orthopedic:<br>12/09/1966)   Deniled<br>N/A                                                                                              | HOME     ADD REQUEST     POLICIES     REPORTS     HELP       Updated     Updated                                                                                                    |
| Precise Name TurningPoint TurningPoint TP1204832 - DON SMITH (0 Client Reference Namber Final Determination                                                                                                    | TurningPoint Orthopedici<br>12/09/1966)   Denied<br>N/A<br>Denied                                                                                     | ADD RECOURSE RECOVERING POLICIES REPORTS HELP      Upload Clinical Documents     Outwice to begin submitting that case for reconsideration     Dick fore to begin submitting that case for reconsideration     Reconsideration Submission for TP1204832      Submit Reconsideration Reminder     In order to fully submit your Reconsideration, please press 'Submit Reconsideration'. Thank you!                                                                                                    |
| Precise Name TurningPeint TurningPeint TP1204832 - DON SMITH (0 Client Reference Number Final Determination Submission Date                                                                                                    | TurningPoint Onthopedic<br>12/09/1966)   Denied<br>N/A<br>Denied<br>01/01/2025, 11:17 Al-                                                             | ADD REQUEST REDUCTS POLICE REPORTS HELP      Upload Clinical Documents     OUWREDAD (PDV)      Upload Clinical Documents     Outh west to spload togothing discusteration     Outh west to begin adventing the case of reconsideration     Reconsideration Submission for TP1204832      Submit Reconsideration Reminder     In order to fully submit your Reconsideration after uploading clinical documentation, please press Submit Reconsideration. Thank you!      Your case is eligible for reconsideration. It is required to upload documentation relating to the reconsideration in order to proceed. Once you have uploaded all     applicable documentations. It is required to upload documentation relating to the reconsideration in order to proceed. Once you have uploaded all     applicable documentations using the "Upload Dub tool, minphy press Submit Reconsideration"                                                                                                    |
| Precise Name TurningPoint TurningPoint Tp1204832 - DON SMITH (0 Client Reference Namber Final Determination Submission Date Review Type                                                                                                    | TurningPoint Orthopedici<br>12/09/1966)   Denied<br>N/A<br>Denied<br>01/01/2025, 11:17 A<br>Prospective                                               | NOME ADD REQUEST RECONSTANCE DUNCESS POLICIES REPORTS HELP   OVINALCALD (PDF) Upload Clinical Documents   Ovinal Control (PDF) Upload Clinical Documents   Object there to upload apporting dividual apporting dividual apporting dividual apporting dividual apporting dividual apporting dividual apporting dividual apporting dividual apporting dividual apporting dividual apporting dividual apporting dividual apportance on the reconsideration. It is required to upload documentation relating to the reconsideration. Thank you!                                                                                                    |
| Precise Name TurningPaint TurningPaint Turni | TurningPoint Orthopedici<br>12/09/1966)   Denied<br>N/A<br>Denied<br>01/01/2025, 11:17 Ah<br>Prospective<br>Standard                                  | NOME       ADD RECORDST       POLICIE       REPORTS       HELP       Image: Control of the policy of the policy of the pol |
| Precise Name  TurningPoint  TurningPoint  TP1204832 - DON SMITH (0  Client Reference Number  Submission Date  Review Type  Uppercy  Procedure Name                                                                                                    | TurningPoint Orthopedic                                                                                                    | NME       ADD REQUEST       POLICE       REPORTS       NELP         OWNELDAD (PDV)       Upload Clinical Documents       Submit For Reconsideration         OWNELDAD (PDV)       Upload Clinical Documents       Submit For Reconsideration         Ownel Acconsideration Submission for TP1204832       Image: Submit Reconsideration Reminder       Image: Submit Reconsideration after uploading clinical documentation, please press Submit Reconsideration T. Thank you!         Your case is eligible for reconsideration. It is required to upload documentation relating to the reconsideration in order to proceed. Once you have uploaded al applicable documentation relating to the reconsideration.         Or PDF documents are allowed (pdf file types)       Drag & Drop your files or Click to Browse         Drag & Drop your files or Click to Browse       Upload complete                                                                                                    |
| Precise Name TurningPeint TurningPeint Turni | TurningPoint Orthopedici<br>2/09/1966)   Denied<br>N/A<br>Denied<br>Ort/01/2025, 11:17 A<br>Prospective<br>Standard<br>Facet Injection<br>01/115/2025 | NME       ADD RECORST       POLICE       RENTE       HELP       Image: Control of the control of the control o |
| Precise Name                                                                                                    | TurningPoint Orthopedici<br>2209/1966)   Denied<br>N/A<br>Denied<br>01/01/2025, 11:17 Al<br>Prospective<br>Standard<br>Facet injection<br>01/15/2025  | MONE ADD RECORDS MEDICESS PLACE RESIDENT ALLP   OWNELDAD (PDV)   Upload Cinicial Documents   OWNELDAD (PDV)   Upload Cinicial Documents   OWNELDAD (PDV)   Upload Cinicial Documents   OWNELDAD (PDV)   Upload Cinicial Documents   OWNELDAD (PDV)   Upload Cinicial Documents   OWNELDAD (PDV)   Upload Cinicial Documents   OWNELDAD (PDV)   Upload Cinicial Documents   OWNELDAD (PDV)   Upload Cinicial Documents   OWNELDAD (PDV)   Upload Cinicial Documents   OWNELDAD (PDV)   Upload Cinicial Documents   OWNELDAD (PDV)   Upload Cinicial Documents   OWNELDAD (PDV)   Upload Cinicial Documents   OWNELDAD (PDV)   Upload Cinicial Documents   OWNELDAD (PDV)   Upload Cinicial Documents Cinicial Documents <p< td=""></p<>                                                                                                    |

Once submitted, the case will be automatically updated to "Under Reconsideration."

| TurningPoint                                                          | HOME ADD REQUEST                                                                                                  | REQUESTS POLICIES REPORTS HELP                                                      | Ð |
|-----------------------------------------------------------------------|----------------------------------------------------------------------------------------------------|-------------------------------------------------------------------------------------|---|
| Under Reconsideration Notice     Your case is currently Under Reconsi | deration. Please be sure to check back here for an updated determination once the reconsideration has been comple | ted.                                                                                |   |
| TP1204832 - DON SMITH (0)                                             | 2/09/1966)   Under Reconsideration DOWNLOAD (PDF)                                                                 | Upload Clinical Documents     Cick here to upload supporting clinical documentation |   |
| Client Reference Number                                               | N/A                                                                                                    | Member Case History                                                                 |   |
| Final Determination                                                   | Denied                                                                                                    | No additional cases on file for this member.                                        |   |
| Submission Date                                                       | 01/01/2025, 11:17 AM (EST)                                                                                        |                                                                                     |   |
| Review Type                                                           | Prospective                                                                                                    |                                                                                     |   |
| Urgency                                                               | Standard                                                                                                    |                                                                                     |   |
| Procedure Name                                                        | Facet Injection                                                                                                   |                                                                                     |   |

#### **Peer-to-peer process**

Peer-to-peer reviews are unique in that they are conducted by specialized physicians in accordance with the procedure. TurningPoint offers peer-to-peers during denial notification, however provider offices may also request them. TurningPoint will request three dates and times for scheduling to help navigate physician schedules.

#### Requesting a peer-to-peer

Call TurningPoint at 800.581.3920 to submit your request.

Once your request is submitted, the TurningPoint peer-to-peer coordination team will request three separate dates with at least a 2-hour timeframe that the requesting physician will be available. This availability is then matched to a TurningPoint Medical Director of the same specialty.

A peer-to-peer coordinator will contact the provider's office to confirm the exact date and time that the call will take place. TurningPoint will make a confirmation call to the provider's office to finalize the scheduled date and time. On the date and time of the scheduled peer-to-peer call, the coordinator will contact the requesting provider and connect them with the TurningPoint Medical Director.

#### Commercial and Medicaid members

Providers have 15 calendar days to request a peer-to-peer. Information obtained in a pre- or post-denial peer-to-peer may impact the determination of an authorization case.

The peer-to-peer must take place before an appeal is submitted.

#### Medicare Advantage members

- **Pre-denial peer-to-peer**: Information obtained in a pre-denial peer-to-peer may impact the determination of an authorization case
- **Post-denial peer-to-peer**: TurningPoint cannot reverse the denial if the peer-to-peer review occurs post-denial. In such cases, an <u>appeal</u> is required to change the decision, and the post-denial peer-to-peer review is for educational purposes only.

### **Appeals process**

#### Commercial and Medicaid members

- Level 1 appeal: To initiate a level 1 appeal for Medicaid and commercial programs, submit the request to TurningPoint via fax to 313.261.7199 or over the phone at 313.221.5553. If requesting an appeal by phone, you may need to submit additional clinical documentation.
- Level 2 appeal: For level 2 appeals, refer to the <u>Priority Health appeal</u> process.

#### Medicare Advantage members

To initiate a medical necessity appeal for **Medicare** programs, refer to the <u>Priority Health Medicare appeals process</u>.